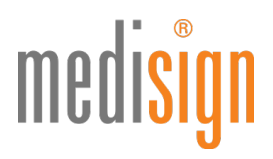

## QUICKGUIDE ZUR ANTRAGSTELLUNG DES ELEKTRONISCHEN HEILBERUFSAUSWEISES

## FÜR ZAHNÄRZTE

Stand: 14.01.2021

🗕 = für LZK BW geändert

## Vorbemerkung

Einige (Landes-)Zahnärztekammern ermöglichen eine **Direktbeantragung** des eHBA im medisign Antragsportal. <del>Bei</del> anderen Kammern leiten wir Sie zunächst auf das **Mitgliederportal** Ihrer Kammer. Bitte beachten Sie. Für die Anmeldung am Portal benötigen Sie i. d. R**. Zugangsdaten** Ihrer Kammer.

Folgen Sie im Kammerportal bitte den dortigen Hinweisen und wählen Sie medisign als eHBA-Anbieter aus. J<del>e nach</del> Kammer werden Sie von dort direkt auf Ihren bereits **vorbefüllten Antrag** im medisign Antragsportal weitergeleitet oder Sie erhalten eine **Vorgangsnummer**, die Sie bitte in das dafür vorgesehene Feld eintragen.

Hinweis: Wer bislang einen medisign Vorläuferausweis (ezahnarztausweis GU oder ZOD-Karte) nutzt und zum eHBA G2 wechseln möchte, muss den Antragsprozess für den eHBA G2 ebenfalls durchlaufen. In den Unterlagen, die Sie am Ende der Antragstellung ausdrucken, finden Sie ein **Wechselformular**, das Sie bitte ausfüllen. Weitere Informationen zum Wechsel finden Sie am Ende dieser Anleitung.

## **Online-Antrag im medisign Kundenportal**

1. Bitte nutzen Sie den folgenden Link, um zum Portal zu gelangen: https://www.ehba.de/zahnaerzte/

Klicken Sie auf den blauen Button "Jetzt beantragen", wählen Sie über das Dropdown-Menü Ihre zuständige (Landes-)Zahnärztekammer aus.

| medi <mark>sign</mark> | HÄUFIGE FRAGEN ANMELDEN JETZT BEANTRAG                                                                      |
|------------------------|----------------------------------------------------------------------------------------------------|
|                        | Beantragung Ihres eZahnarztausweises (eHBA)                                                                 |
|                        | Jetzt beantragen & mehrfach profitieren                                                                     |
|                        | Wählen Sie Ihre zuständige Kammer                                                                           |
|                        | Bitte wählen v                                                                                              |
| Bitte beachter         | n Sie, dass die Produktion Ihres Ausweises erst erfolgen kann, wenn uns die Freigabe Ihrer Kammer vorliegt. |

# medisign

2. Falls Ihre Kammer keine Direktbeantragung ermöglicht, erhalten Sie die folgende Ansicht: Bitte klicken Sie auf den Link (in blauer Schriftfarbe), um zum Mitgliederportal Ihrer Kammer zu gelangen und folgen Sie den dortigen Hinweisen. Sollten Sie eine Vorgangsnummer von Ihrer Kammer erhalten, geben Sie dieze bitte in das Feld unten ein und klicken Sie auf den blauen Button "Bestellung starten".

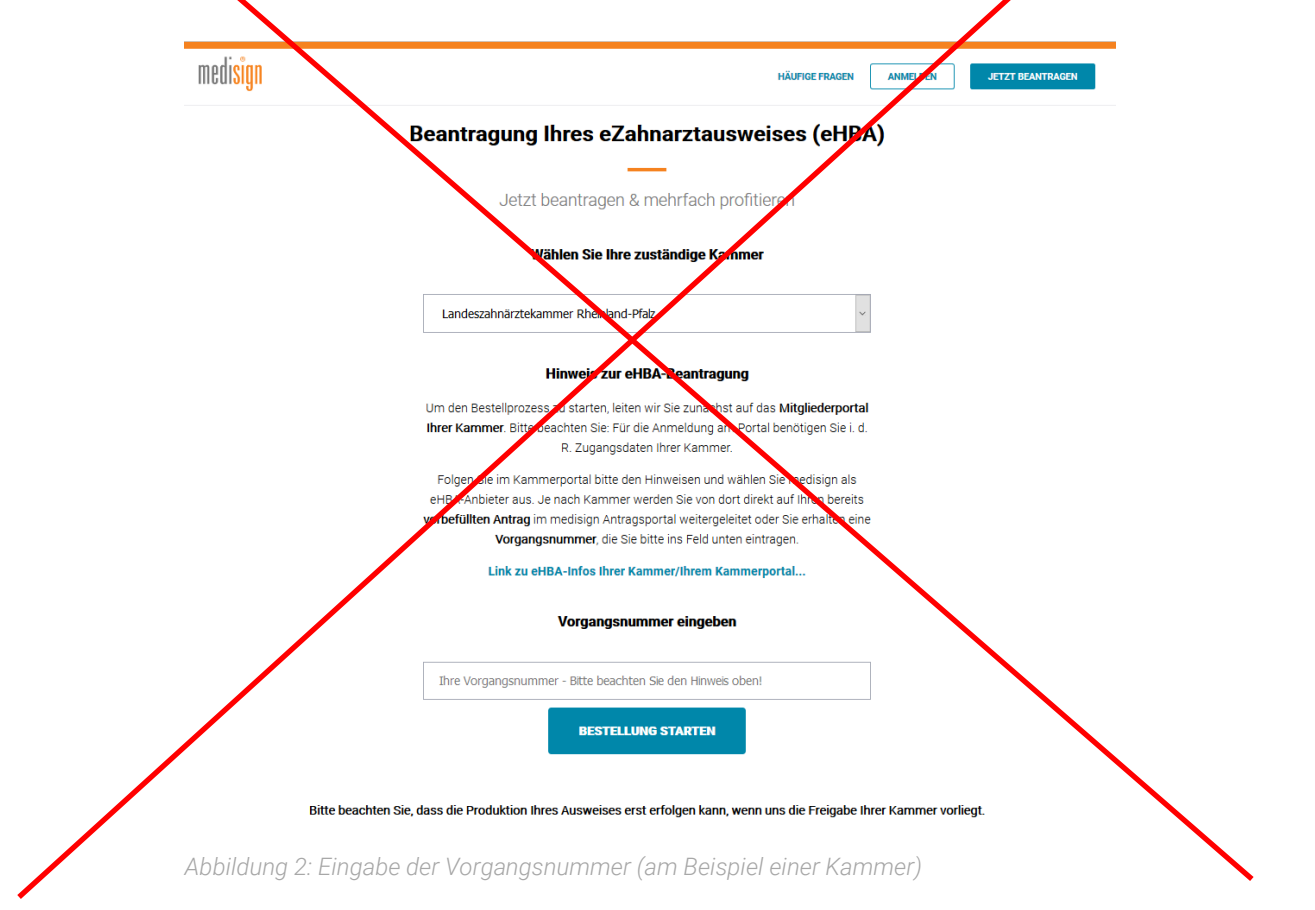

3. Falls Ihre Kammer die **Direktbeantragung** des eHBA im medisign Antragsportal ermöglicht, können Sie den Antragsprozess sofort starten:

| nedisign | HÄUFIGE FRAGEN ANMELDEN JETZT BEANTRÄGEN    |
|----------|---------------------------------------------|
|          | Beantragung Ihres eZahnarztausweises (eHBA) |
|          | Jetzt beantragen & mehrfach profitieren     |
|          | Wählen Sie Ihre zuständige Kammer           |
|          | Zahnärztekammer Nordrhein v                 |
|          | BESTELLUNG STARTEN                          |
|          |                                             |

Abbildung 3: Antrag direkt starten ohne Vorgangsnummer (am Beispiel einer Kammer)

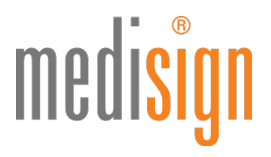

4. Nun öffnet sich der zu befüllende Antrag, beginnend mit der Produktauswahl. Bitte wählen Sie die gewünschte Bestellmenge aus und klicken Sie auf den blauen Button "Weiter", um zum nächsten Abschnitt des Antragsformulars zu wechseln. Sobald ein Abschnitt (von insgesamt 6) vollständig ausgefüllt wurde, erscheint in der grauen Navigationsleiste ein grüner Haken.

| medi <mark>sign</mark>                                                                                                    |                                                                           |                                                                                                    |                                                                               |                                                                                                    |                                                          |                                                                             |
|----------------------------------------------------------------------------------------------------|---------------------------------------------------------------------------|----------------------------------------------------------------------------------------------------|-------------------------------------------------------------------------------|----------------------------------------------------------------------------------------------------|----------------------------------------------------------|-----------------------------------------------------------------------------|
| 🔗 Produktauswahl                                                                                                    | Persönliche Daten                                                         | Identifikation                                                                                                    | 🖉 Karte                                                                       | 🕑 Konto & Zahlung                                                                                            | Abschlie                                                 | :6en                                                                        |
| 1. Produktauswahl                                                                                                    |                                                                           |                                                                                                    |                                                                               | Warenkori<br>elektronisc                                                                                     | ð Bearbeiten<br>her                                      |                                                                             |
| ADVANCE/DEVENDER<br>THE AND AND ADVANCE/DEVENDER<br>ADVANCE/DEVENDER<br>ADVANCE/DEVENDE<br>ADVANCE/DEVENDE<br>AD | elekti<br>→ Zur<br>→ Nur<br>→ 20<br>→ Nur<br>→ Nur<br>Berechn<br>Berechn  | ronischer Zahnarz<br>griff auf Patientendaten o<br>tzung der TI-Anwendung<br>aliffziert signieren & verse<br>nungszeitraum<br>ng erfolgt est ab Produktion<br>Jährlich<br>b(0,00 €) zzgl. e<br>Be | tausweis<br>en<br>ihlüsseln<br>Ihrer Kate.<br>inmalig 34,00 4<br>reitstellung | Zahnarztau<br>Menge: 1<br>Bereitstellu<br>Menge: 1<br>Gesamt Jäh<br>Inkl. MwSt.<br>Gesamt Ein<br>Inkl. MwSt. | ngspreis<br>Irrlich<br>malig                             | Jährlich<br>34,00 €<br>Einmalig<br>100,00 €<br>13,79 €<br>34,00 €<br>9,38 € |
|                                                                                                    | Anzahl<br>—<br>Weitere                                                    | (optional)<br>1 +<br>Infos zum Produkt                                                                                                    |                                                                               | ISO9001<br>Zugelass<br>de                                                                                    | zertifiziertes Ti<br>zen durch die g<br>en Einsatz in de | ustCenter<br>ematik für<br>r TI                                             |
| <sup>1</sup> Preis Inklusive Mehwentiteuer. Der Vertrag<br>abgeschlossen. Er verlängert sich jeweib um<br>Ablauf der Vertragslaufzeit gekündigt wird.                                                                                                    | rird zunächst für die Dauer der M<br>einen Zeitraum von 12 Monaten<br>SPE | indestvertragslaufzeit (derzeit<br>wenn er nicht mit einer Frist<br>ICHERN                                                                                                    | 24 Monate)<br>von sechs Wochen<br>WEITER                                      | zum                                                                                                    |                                                          |                                                                             |

Abbildung 4: Produktauswahl

5. Unter dem Punkt "Persönliche Daten" geben Sie bitte alle notwendigen Informationen ein und klicken Sie danach auf "Weiter". (Falls Sie von Ihrem Kammerportal weitergeleitet wurden, sind einige Felder ggfls. vorausgefüllt.)

**Wichtig:** Ihre Meldeadresse muss der Adresse auf Ihrem Personalausweis entsprechen. Bei Vorlage eines Reisepasses zur Identifizierung benötigen Sie eine aktuelle Meldebescheinigung (nicht älter als 3 Monate).

|                                                                     |                                                          | elektronischer                           | 100,00 €                   |
|---------------------------------------------------------------------|----------------------------------------------------------|------------------------------------------|----------------------------|
| Wichtiger Hinweis: Bitte beachten<br>Ausweisdokument entsprechen mü | Sie, dass Ihre Angaben exakt den Daten auf Ihrem         | Zahnarztausweis<br>Menge: 1              | Jahrlich                   |
| Namen ausgestellt.                                                  | sen bei pelsennene zahnarzadsmels mit grandsazzien dar   | Bereitstellungspreis                     | 34,00 (                    |
| Anrede                                                              | Titel/akadem. Grad (optional)                            |                                          | chinding                   |
| Frau Herr                                                           | z.B. Dr. med.                                            | Gesamt Jährlich<br>Inkl. MwSt.           | <b>100,00 €</b><br>13,79 € |
| Vorname(n)                                                          | Nachname                                                 | Gesamt Einmalig<br>Inkl. MwSt.           | <b>34,00 €</b><br>9,38 €   |
|                                                                     | Geburtsname (optional)                                   |                                          |                            |
|                                                                     |                                                          |                                          |                            |
| Geburtsdatum                                                        | Geburtsort                                               | ISO2001 zertifiziertes                   | TourtContor                |
| tt-mm-jjjj                                                          |                                                          | 1303001 Zertiliziertes                   | Indstoenter                |
|                                                                     |                                                          | Zugelassen durch die ge<br>Einsatz in de | :matik für den<br>r TI     |
| Ihre Meldeadresse (Privata                                          | nschrift)                                                |                                          |                            |
| Wichtiger Hinweis: Alle Angaben r                                   | müssen exakt den Daten auf Ihrem Ausweisdokument entspre | chen.                                    |                            |
| Straße & Hausnummer                                                 | c/o (optional)                                           |                                          |                            |
|                                                                     |                                                          |                                          |                            |
| PLZ Ort                                                             | Land                                                     |                                          |                            |
|                                                                     |                                                          |                                          |                            |

Abbildung 5: Persönliche Daten (Ausschnitt)

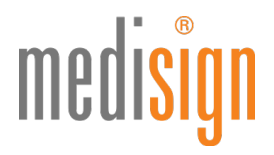

6. Damit medisign den eZahnarztausweis für Sie ausstellen kann, müssen Sie sich persönlich identifizieren. Aktuell steht Ihnen hierfür das PostIdent-Verfahren zur Verfügung. Bitte tragen Sie die Daten des Ausweisdokuments (vorzugsweise Personalausweis) ein, welches Sie zur Identifikation benutzen werden.

| 3. Identifikation                                                                                                    |                                                                                                    |                                                                         |                  |
|----------------------------------------------------------------------------------------------------|----------------------------------------------------------------------------------------------------|-------------------------------------------------------------------------|------------------|
| Identifikationsverfahren                                                                                                    |                                                                                                    |                                                                         |                  |
| Mit welchem Verfahren wollen Sie sich identifiziere<br>müssen Sie sich persönlich identifizieren. Bitte wäh<br>Identifikationsverfahren.                                                                                                    | n? Um den Zahnarztausweis<br>Ilen Sie aus den nachfolgend                                                              | ausstellen zu kör<br>en                                                 | inen,            |
| PostIdent Die Identifizierung wird von einem Mitarbeiter der Post in der von Ihnen gewählten Postfiliale vorgenommen.                                                                                                    |                                                                                                    |                                                                         |                  |
| Ihr Ausweisdokument<br>Wichtiger Hinweis: Bitte tragen Sie hier die Dater<br>Identifikation benutzen werden. Bitte nutzen Sie be<br>die Antragsbearbeitung. Gesetzliche Vorgaben für<br>Daten zu erfassen.<br>Ausweisart<br>Personalausweis Reisepass | n des Ausweisdokumentes ei<br>evorzugt Ihren Personalaus<br>Signaturkarten verpflichten u<br>Anderes/Ausländisches Dok | n, welches Sie zur<br>weis, dies beschl<br>uns, die entsprech<br>cument | eunigt<br>ienden |
| Dokumentennummer Wie finde ich diese?                                                                                                    | Ausstellungsdatum                                                                                                    | Gültig bis                                                              |                  |
|                                                                                                    | tt.mm.jjjj                                                                                                    | tt-mm-jjjj                                                              |                  |
| Ausstellende Behörde                                                                                                    | Staatsangehörigkeit                                                                                                    |                                                                         |                  |
|                                                                                                    | Deutschland                                                                                                    |                                                                         | ~                |
| Hinweis: Gesperrte Felder sind von Ihrer Zahnärztekammer vorgege                                                                                                    | ben worden.                                                                                                    |                                                                         |                  |
| Zurück                                                                                                    | SPEICHERN                                                                                                    | WEITER                                                                  | >                |

Abbildung 6: Persönliche Identifikation

7. Im nächsten Schritt (Punkt 4 "Karte") sehen Sie eine Vorschau Ihres Ausweises und werden gebeten, ein aktuelles Foto hochzuladen (alternativ können Sie ein Bild im Papierformat einreichen). Des Weiteren werden wichtige Informationen abgefragt, z. B. ob Sie bereits einen Vorläuferausweis beantragt hatten. Zudem werden Sie gebeten, Ihr Einverständnis zur Datenweitergabe an Ihre zuständige KZV zu geben – zwecks Refinanzierung der Kosten für den eZahnarztausweis.

# medisign

#### Einverständnis zur Datenweitergabe an KZV

Für die Refinanzierung der Kosten des eZahnarztausweises, für die Nutzung elektronischer Dienste Ihrer KZV und als Nachweis für die Umsetzung der Heilberufsausweis-Pflicht können Ihre ausweisspezifischen Daten von der Zahnärztekammer direkt an die KZV weitergegeben werden. Dies ist ein weitergehender, freiwilliger Service. Dafür ist jedoch Ihre Zustimmung zur Datenweitergabe erforderlich:

Ich ermächtige meine zuständige (Landes-)Zahnärztekammer die ausweisspezifischen Daten meines For Emissing in meaning the Lotaning of under Joannahor Zamaning on Contrastigation and the Data Michael CVL at elektronischen Zahnarztausweises für die vorgenannten Zwecke an die für mich suständige KCVL au übermittein. Mir ist bewusst, dass ich diese Einwilligung jederzeit widerrufen kann und durch diesen Widerruf die Rechtmäßigkeit der aufgrund der Einwilligung bis zum Widerruf erfolgten Verarbeitung nicht berührt wird. Ein Widerruf ist jederzeit schriftlich an die Postadresse oder per E-Mail bei meiner zuständigen (Landes-) Zahnärztekammer möglich.

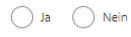

#### Vorgängerausweis

Ich habe bereits einen elektronischen Zahnarztausweis bei / von folgender Kammer beantragt / erhalten:

| I | Kammer       |   |
|---|--------------|---|
|   | Bitte wählen | ~ |
|   |              |   |

#### Telematik-ID

Ihre Zahnärztekammer weist Ihnen automatisch eine Telematik-ID zu bzw. übernimmt Ihre bestehende Telematik-ID von einer Vorgängerkarte.

Wünschen Sie Änderungen, so klicken Sie bitte hier

Abbildung 7a: Einverständnis Datenweitergabe (Ausschnitt aus Punkt 4: "Karte")

Weiterhin müssen Sie ein Freischaltkennwort festlegen, das Sie später für die Inbetriebnahme Ihres Ausweises benötigen, sowie ein Sperrkennwort, um den Ausweis bei Verlust oder Diebstahl sperren zu können. Bitte merken Sie sich diese beiden Kennwörter gut, da sie nicht reproduziert werden können!

| Freischaltkennwort                                                                                      |
|----------------------------------------------------------------------------------------------------|
| Um Ihren Arztausweis in Betrieb zu nehmen, müssen Sie diesen im medisign Kundenportal freischalten      |
| Bitte vergeben Sie daher ein persönliches Freischaltkennwort. Als Merkhilfe finden Sie das erste und da |
| letzte Zeichen Ihres Freischaltkennworts später in Ihrer Antragskopie wieder. Das Freischaltkennwort    |

inden Sie das erste und das Das Freischaltkennwort muss aus einem einzelnen Wort bestehen und mindestens 8 Zeichen lang sein. Bitte merken und notieren Sie sich Ihr Freischaltkennwort, es kann nicht reproduziert werden.

| Ihr Freischaltkennwort                                                                                                    | Ihr Freischaltkennwort wiederholen                                                                                                    |  |
|----------------------------------------------------------------------------------------------------|----------------------------------------------------------------------------------------------------|--|
|                                                                                                    |                                                                                                    |  |
|                                                                                                    |                                                                                                    |  |
| Sperrkennwort                                                                                                    |                                                                                                    |  |
| Damit Sie Ihren Arztausweis bei Verlust oder Diebsta<br>Sperrkennwort vergeben. Bei einer Sperrung werden<br>das erste und das letzte Zeichen Ihres Sperrkennworf | hl sperren können, müssen Sie ein persönliches<br>Sie nach diesem gefragt. Als Merkhilfe finden (<br>tes später in Ihrer Antragskopie wieder. Das |  |

Sperrke Merkhilfe finden Sie pie wieder. Das das ers Sperrkennwort muss aus einem einzelnen Wort bestehen und darf keine Sonderzeichen enthalten. Bitte merken und notieren Sie sich Ihr Sperrkennwort, es kann nicht reproduziert werden.

| Ihr Sperrkennwort                                                                                                   | Ihr Sperrkennwort wieder                                    | rholen                                        |
|----------------------------------------------------------------------------------------------------|-------------------------------------------------------------|-----------------------------------------------|
|                                                                                                    |                                                             |                                               |
| Sperrfrage                                                                                                    |                                                             |                                               |
| Für den Fall, dass Sie ihr Sperrkennwort vergessen<br>eine Sperrfrage formulieren. Diese kann dann der<br>erfragen. | sollten, können Sie vorsorg<br>Callcenter-Agent anstelle Ih | lich im folgenden Feld<br>res Sperrkennwortes |
| Sperrfrage (optional)                                                                                               | Antwort auf Sperrfrage                                      |                                               |
| Hinweis: Gesperite Felder sind von Ihrer Ärztekammer vorgegeben                                                     | worden.                                                     |                                               |
| Zurück                                                                                                    | SPEICHERN                                                   | WEITER >                                      |

Abbildung 7b: Festlegen des Freischalt- und Sperrkennwortes (Ausschnitt aus Punkt 4: "Karte")

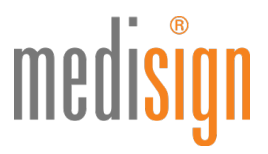

8. Melden Sie sich nun am medisign Kundenportal an, um den Kartenantrag zu finalisieren. Falls Sie noch kein Kundenkonto bei uns besitzen, registrieren Sie sich bitte jetzt.

**Hinweis für Inhaber von medisign Vorläuferausweisen** (Arztausweise, Zahnarztausweise oder ZOD-Karten der Generation 0, ausgestellt vor 07/2019): Da Sie kein aktives Kundenkonto besitzen, registrieren Sie sich bitte, um ein neues Kundenkonto zu erstellen.

### 5. Konto & Zahlung

Um den Antrag zu finalisieren, benötigen Sie ein medisign Kundenkonto. Über das medisign Kundenkonto können Sie Ihre Rechnungen einsehen, Ihre medisign Karten freischalten und sperren. Bitte melden Sie sich jetzt an oder registieren Sie sich.

| →]                                                                                                    | $\rightarrow$                                                                                                    |
|----------------------------------------------------------------------------------------------------|----------------------------------------------------------------------------------------------------|
| Sie haben bereits ein                                                                                                    | Noch kein medisign eHBA-Kunde?                                                                                             |
| Kundenkonto?<br>Achtung! Sollten Sie einen G0-Heilberufsausweis der<br>medisign haben (Arztausweis, Zahnarztausweis oder<br>ZOD-Karte, ausgestellt vor 07/2019), so besteht kein<br>aktives Kundenkonto. Bitte registrieren Sie sich in diesem<br>Fall, um ein neues Kundenkonto zu erstellen.             | Bitte registrieren Sie sich, um ein medisign<br>Konto zu eröffnen und den Kartenantrag<br>zu finalisieren.<br>REGISTRIEREN |
| Mit einem vorhandenen Kundenkonto für einen<br>Praxisausweis/eine SMC-B können Sie sich anmelden.<br>Bitte beachten Sie jedoch, dass Sie pro Kundenkonto nur<br>eine Bankverbindung angeben können und daher<br>Heilberufsausweis und Praxisausweis/SMC-B über diese<br>Bankverbindung abgerechnet werden. |                                                                                                    |
| Bitte melden Sie sich an, um Ihre<br>Zahlungsdaten zu verwenden und den<br>Kartenantrag zu finalisieren.                                                                                                    |                                                                                                    |
| Ihre E-Mail-Adresse                                                                                                    |                                                                                                    |
| Passwort                                                                                                    |                                                                                                    |
| ANMELDEN                                                                                                    |                                                                                                    |
| Passwort vergessen?                                                                                                    |                                                                                                    |

Abbildung 8: Anmeldung am medisign Kundenportal

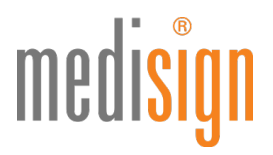

9. Nach der Anmeldung bzw. Registrierung wird Ihnen an die angegebene E-Mail-Adresse eine Transaktionsnummer (TAN) geschickt, die Sie bitte in die folgende Maske eingeben und dann auf "Anmelden" klicken.

|                                                                          | > |
|--------------------------------------------------------------------------|---|
| Anmelden                                                                 |   |
|                                                                          |   |
| Bitte geben Sie Ihre TAN ein, die Ihnen per E-Mail zugeschickt<br>wurde. |   |
| TAN                                                                      |   |
| zx7p69                                                                   |   |
|                                                                          |   |
| ANMELDEN                                                                 |   |
|                                                                          |   |

Abbildung 9: Eingabe der TAN

10. Wählen Sie nun Ihre gewünschte Zahlungsoption: per Lastschrift oder Rechnung. Bitte geben Sie für das Lastschriftverfahren Ihre IBAN sowie in beiden Fällen eine E-Mail-Adresse zum Versand Ihrer Rechnungen senden.

**Hinweis:** Sie erhalten standardmäßig eine Rechnung per E-Mail. Eine Rechnung in Papierform ist optional erhältlich und kostenpflichtig. Falls Sie dies wünschen, geben Sie bitte die gewünschte Rechnungsadresse an.

| Wichtiger Hinweis: Bitte geben Sie Ihre Zahlungsin<br>Kundenkonto ändern. Ihre Zahlungsinformationen<br>die Sie ggf. später unter diesem Nutzerkonto aufge | nformationen an. Sie können diese jederzeit im<br>werden auch für weitere Bestellungen verwendet,<br>ıben. |
|----------------------------------------------------------------------------------------------------|----------------------------------------------------------------------------------------------------|
| Bitte wählen Sie Ihre Zahlungsart                                                                                                    |                                                                                                    |
| Lastschrift Rechnung                                                                                                    |                                                                                                    |
| Kontoinhaber                                                                                                    |                                                                                                    |
| Maike Mustermann                                                                                                    |                                                                                                    |
| IBAN                                                                                                    |                                                                                                    |
|                                                                                                    |                                                                                                    |
| E-Mail-Adresse für Rechnungen                                                                                                    | Rechnungsadresse                                                                                           |
| Der Versand der Rechnung erfolgt immer per E-                                                                                                    | Bitte wählen Sie die Adresse für den                                                                       |
| Mail. Bitte geben Sie die E-Mail-Adresse für den                                                                                                    | Rechnungsdruck. Achten Sie unbedingt auf die                                                               |
| Rechnungsversand an.                                                                                                    | korrekte Schreibweise Ihrer Firmierung.                                                                    |
| presse@medisign.de                                                                                                    | Andere Rechnungsadresse                                                                                    |
| Name der Institution/Praxis/Firma                                                                                                    | Straße & Hausnummer                                                                                        |
|                                                                                                    |                                                                                                    |
|                                                                                                    | Postleitzahl Ort                                                                                           |
|                                                                                                    |                                                                                                    |
|                                                                                                    |                                                                                                    |
| Ihre zukünftigen Rechnungen werden wie fo                                                                                                    | olgt adressiert. Wünschen Sie eine andere                                                                  |
| Adressierung, so ändern Sie diese bitte unte                                                                                                    | er Rechnungsadresse.                                                                                       |
| ,                                                                                                    |                                                                                                    |
|                                                                                                    |                                                                                                    |
|                                                                                                    |                                                                                                    |
|                                                                                                    |                                                                                                    |
| Zurück                                                                                                    | SPEICHERN WEITER X                                                                                         |

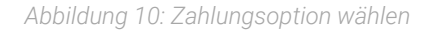

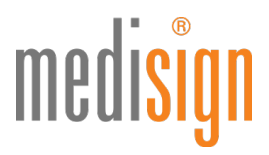

11. Unter Punkt 6 "Daten überprüfen & Antrag generieren" finden Sie eine Übersicht Ihrer Angaben. Bitte überprüfen Sie diese auf Richtigkeit. Per Klick auf "Bearbeiten" können Sie ggfls. Korrekturen vornehmen. Dann bestätigen Sie durch Anklicken der jeweiligen Kästchen die u. g. Punkte und schließen Sie über den grünen Button "Jetzt verbindlich beantragen" die Online-Bearbeitung Ihres Antragsformulars ab.

| Allgemeine Geschäftsbedingungen                                                                                                    |
|----------------------------------------------------------------------------------------------------|
| Ich bestätige, dass ich mit den Allgemeinen Geschäftsbedingungen der medisign GmbH einverstanden bin.                                                                                                    |
| Umgang mit personenbezogenen Daten / Datenschutz                                                                                                    |
| Die in Ziffer 7. der Allgemeinen Geschäftsbedingungen der medisign GmbH enthaltenen Erläuterungen über<br>den Umgang mit meinen personenbezogenen Daten sowie die in Ziffer 8. enthaltenen Erläuterungen zum<br>Datenschutz habe ich zur Kenntnis genommen. Die medisign GmbH darf meine Bestandsdaten<br>(personenbezogene Daten, die erforderlich sind, um das Vertragsverhältnis einschließlich seiner inhaltlichen<br>Ausgestaltung zu begründen oder zu ändern) erheben, verarbeiten, speichern und nutzen und an die damit<br>befassten Körperschaften (Zahnärztekammern) weitergeben, soweit dies zu meiner Beratung und Bearbeitung<br>meines Auftrages und dieses Vertragsverhältnisses durch die medisign GmbH erforderlich ist. Darüber hinaus ist<br>mir bekannt, dass die zuständige Kammer bei Vorliegen eines Kammer-Sperrgrundes die Zertifikate meiner<br>Zahnarztausweise sperren darf. |
| Rücknahme & Widerruf                                                                                                    |
| Mir ist bewusst, dass ein Zertifikatsprodukt nach meinen inidividuellen Angaben gefertigt wird. Aus diesem<br>Grund ist eine Rücknahme bzw. Widerruf der Bestellung und des Vertrags ausgeschlossen.                                                                                                    |
| Teilnehmerunterrichtung                                                                                                    |
| Wichtig: Bitte lesen Sie auch die Teilnehmerunterrichtung zur qualifizierten elektronischen Signatur. Durch Ihre<br>Unterschrift auf dem Antrag bestätigen Sie, diese Teilnehmerunterrichtung erhalten und zur Kenntnis<br>genommen zu haben. Das Dokument (PDF) können Sie hier öffnen bzw. speichern.                                                                                                    |
|                                                                                                    |
| Zurück JETZT VERBINDLICH BEANTRAGEN                                                                                                    |

Abbildung 11: Online-Bestellung abschließen (Ausschnitt aus Punkt 6: "Daten überprüfen & Antrag generieren")

12. Nun finden Sie Ihre Antragsunterlagen zum PDF-Download. Sie enthalten:

- den Antrag an die zuständige Zahnärztekammer auf Ausstellung des eZahnarztausweises
- den Antrag an die medisign zur Ausstellung von Zertifikaten für den eZahnarztausweis
- ein Formular für die Erteilung des SEPA-Lastschriftmandats (für den Fall, dass Sie diese Zahlungsoption gewählt haben)
- ein Formular für Kunden, die bislang den eZahnarztausweis der Generation 0 oder eine ZOD-Karte nutzen und zur Generation 2 wechseln möchten
- einen PostIdent-Coupon für die notwendige Identifizierung
- ein Adressblatt für die Einsendung Ihres Kartenantrags
- eine Anleitung für die nächsten Schritte ("So geht's weiter…")

Bitte drucken Sie die Unterlagen aus, unterzeichnen Sie diese an den gekennzeichneten Stellen und kleben ggfls. (falls Sie noch kein digitales Foto im Online-Antrag hochgeladen hatten) ein Passfoto auf die zweite Seite des Auftrags.

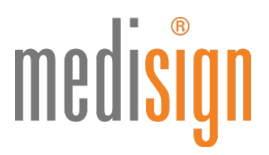

Hinweis: Machen Sie bitte keine handschriftlichen Änderungen in Ihrem Kartenantrag! Dies würde zur Ableh-

nung Ihres Antrags führen. Nutzen Sie stattdessen bitte die Funktion "Antrag korrigieren" in Ihrem Kundenkonto und drucken ihn neu aus.

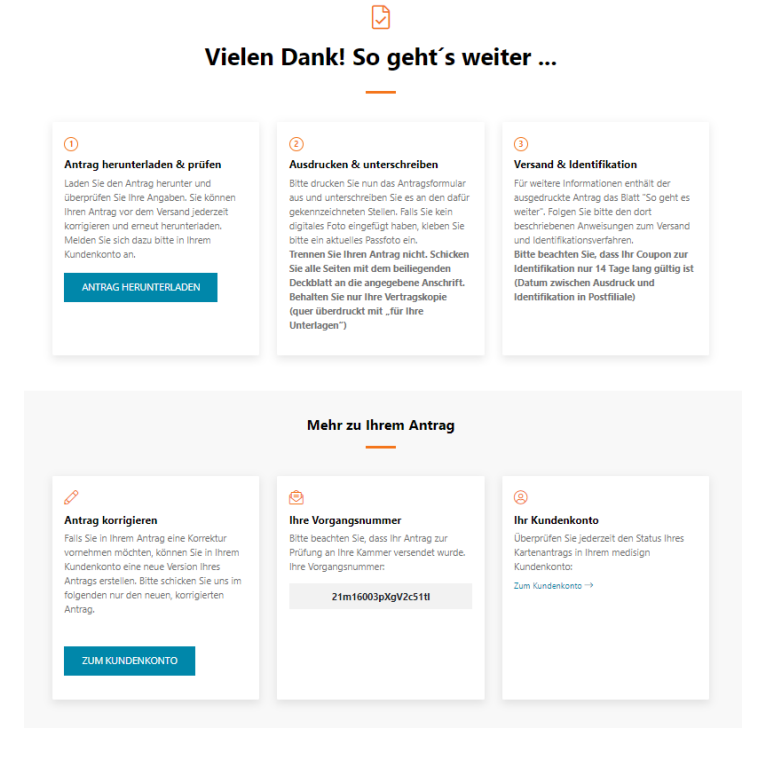

Abbildung 12a: Antragsunterlagen herunterladen, ausdrucken und unterzeichnen

Nach dem PDF-Download erscheint der Folgebutton "Zum Kundenkonto". Bitte blicken Sie diesen an:

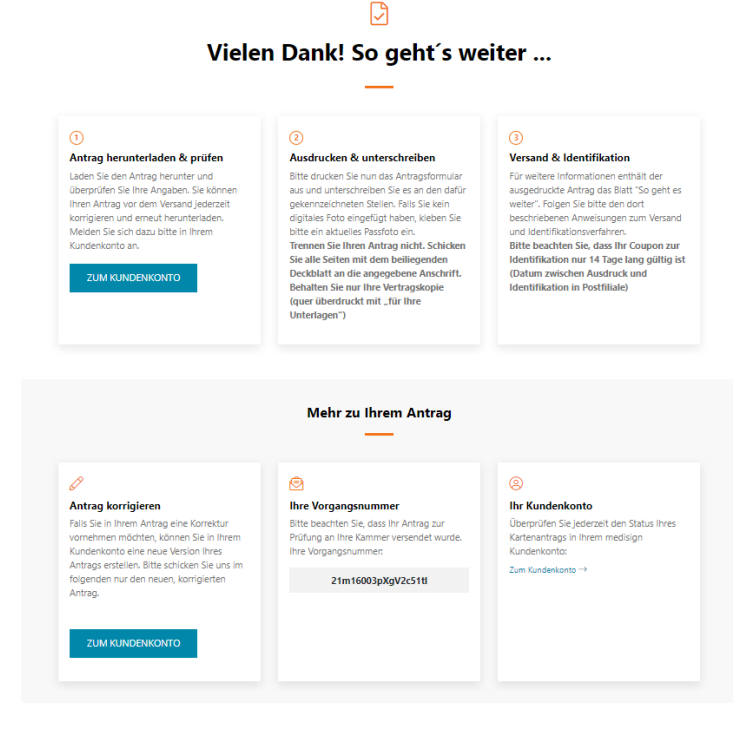

Abbildung 12b: Zum Kundenportal wechseln

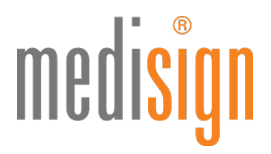

13. Im medisign Kundenportal finden Sie eine Übersicht all Ihrer Bestellungen und Anträge inkl. der jeweiligen Vorgangsnummer und dem Bearbeitungsstatus. Im Reiter "Karten" sind die Signaturkarten aufgeführt, die sich bereits in Produktion befinden.

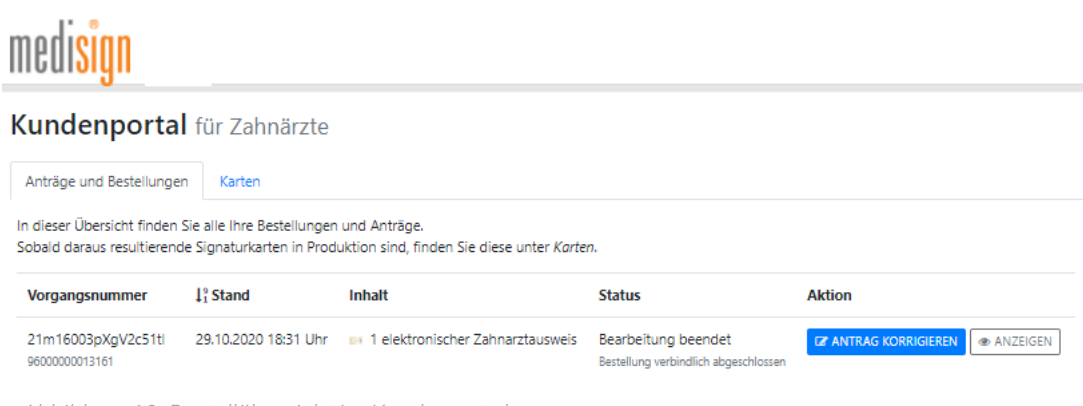

Abbildung 13: Bestellübersicht im Kundenportal

## Identifizierung & Versand der Antragsunterlagen

Suchen Sie bitte eine Postfiliale auf, um die notwendige Identifizierung durchzuführen. Sie benötigen dazu:

- den POSTIDENT-Coupon, den Sie mit den Antragsunterlagen ausgedruckt haben
- das bei der Antragstellung angegebene Ausweisdokument (Personalausweis oder Reisepass mit aktueller Meldebescheinigung - nicht älter als 3 Monate)

Ein Post-Mitarbeiter identifiziert Sie kostenfrei anhand Ihres Ausweisdokuments und übermittelt die Identifizierungsdaten elektronisch ans medisign Trustcenter.

**Bitte beachten:** Die Identifizierung muss innerhalb **von zwei Wochen** nach eHBA-Antragstellung erfolgen. Sonst verliert der POSTIDENT-Coupon seine Gültigkeit.

Vor Ort in der Postfiliale können Sie die Gelegenheit nutzen, die ausgedruckten und unterzeichneten Antragsunterlagen als normale Postsendung an medisign zu schicken. Das Adressblatt, das Ihren ausgedruckten Unterlagen beiliegt, können Sie für den Versand in einem Fensterumschlag nutzen.

## Informationen zum Wechsel vom eHBA der Generation 0 zur Generation 2

Bestandskunden von medisign können auch innerhalb der Mindestvertragslaufzeit vom Vorläuferausweis (eZahnarztausweis G0 oder ZOD-Karte) zur neuen Generation 2 wechseln. Technische Voraussetzung hierfür ist, dass Ihre Praxis einen Konnektor mit Anwendungen für die qualifizierte elektronische Signatur (QES) im Einsatz hat (also einen eHealth-Konnektor PTV 3).

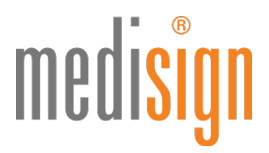

Für den Wechsel entstehen **keine Zusatzkosten**. Der eHBA G2 wird mit der Gebühr gemäß medisign-Preisblatt berechnet. Der bisherige eHBA G0 wird kostenfrei gestellt, jedoch nicht gesperrt und darf weiterhin für bewährte Anwendungen (z. B. die Online-Abrechnung) eingesetzt werden.

Bitte teilen Sie uns im o. g. Wechselformular Ihre Kundennummer sowie die Kartennummer Ihres bisherigen Ausweises mit. Diese Angaben können Sie beispielsweise Ihrer medisign-Rechnung entnehmen.

## Das passiert nach Antragseingang

- Ihre Unterlagen werden nun zur **Prüfung und Freigabe** an Ihre zuständige (Landes-)Zahnärztekammer weitergeleitet.
- Nach Freigabe durch die Kammer erfolgt die Produktion Ihres eZahnarztausweises bei medisign.
- Im medisign Antragsportal können Sie den Fortgang Ihrer Bestellung jederzeit nachverfolgen: Nach dem Login (Ihre E-Mailadresse und das bei der Registrierung selbst gewählte Kennwort) finden Sie dort unter "Anträge und Bestellungen" eine Übersicht all Ihrer Bestellungen und Anträge inkl. der jeweiligen Vorgangsnummer und dem Bearbeitungsstatus. Unter "Karten" sind die Signaturkarten aufgeführt, die sich bereits in Produktion befinden.
- Aus Sicherheitsgründen schicken wir Ihnen den Ausweis und die zugehörigen PINs getrennt, ggfls. mit zeitlichem Versatz, ausschließlich an Ihre **Melde- bzw. Privatanschrift**. Der Versand Ihres Ausweises erfolgt per Einschreiben Eigenhändig, so dass Sie oder eine bevollmächtigte Person die Sendung **persönlich entgegennehmen** müssen. Der Transport-PIN-Brief wird per Standard-Briefpost verschickt.
- Im Supportbereich von medisign.de finden Sie eine Anleitung, wie Sie Ihren eZahnarztausweis in Betrieb nehmen können ("Inbetriebnahme eHBA G2: PIN-Änderung und Freischaltung")

## **Technischer Support**

Für Rückfragen steht Ihnen unser Kundencenter gerne zur Verfügung:

### https://www.medisign.de/support/kundencenter

Antworten auf häufige Fragen finden Sie hier:

https://www.medisign.de/support/haeufige-fragen/elektronische-heilberufsausweise-ehba